## ΦΥΛΛΟ ΕΡΓΑΣΙΑΣ 1

## 1<sup>η</sup> δραστηριότητα

Ανοίξτε τον ηλεκτρονικό υπολογιστή από το μεγάλο κουμπί που βρίσκεται στην κεντρική μονάδα.

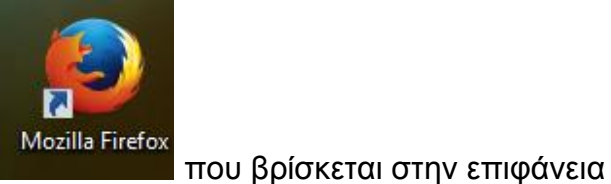

Κάντε διπλό κλικ στο εικονίδιο

Γράψτε στη γραμμή διευθύνσεων, που βρίσκεται στο πάνω μέρος της οθόνης:

| el.wikipedia.org | $\lor$ |
|------------------|--------|
|                  |        |

## τον ιστότοπο:www.el.wikipedia.org.

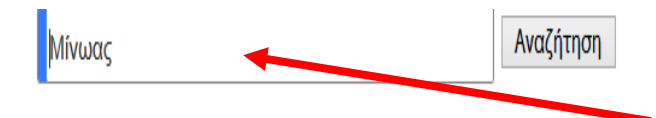

Στη γραμμή αναζήτησης γράψτε το όνομα **Μίνωας** και διαβάστε πληροφορίες για το βασιλιά Μίνωα αλλά και πως από το όνομά του πήρε την ονομασία ο Μινωικός πολιτισμός.

| W Μίνωας - Βικιπαίδεια                                                                                                    | × +                                                                                                    |             |                    |                              |                                     | -           | 0 ×         |  |
|----------------------------------------------------------------------------------------------------|----------------------------------------------------------------------------------------------------|-------------|--------------------|------------------------------|-------------------------------------|-------------|-------------|--|
| 📀 🕲 el.wikipedia.org/wiki/Μίνωας                                                                                                    |                                                                                                    |             | ⊽ C Soogle         |                              |                                     | <b>∔</b> ∧  | 8           |  |
| ВікіпаілеіА                                                                                                    | Λήμμα <u>Συζήτηση</u> Ανά<br>Μίνωας                                                                                                    | Επεξεργασία | Επεξεργασία κώδικα | Δημιουρ<br>Προβολή ιστορικού | γία λογαριασμού Σύνδεσ<br>Αναζήτηση | η Το πρόχει | ρό μου<br>Q |  |
| Η ελεύθηση εγκακλοπαίδητα<br>Κάρια πύλη<br>Κατάλογος λημμάταν<br>Αξιόλογα λήμματα<br>Τρέχοντα γεγούτα<br>Τρχαίο λήμμα<br>Συμμετοχή<br>Πώλη Κονότητας<br>Αγορά<br>Πρόσφατες αλλαγές<br>Βοήθαια<br>Επικοινοινία<br>Δυτοκές | Από τη Βικπαίδεια, την ελεύθερη εγκυκλοπαίδεια<br>Ο Μίνωας στην ελληνική μυθολογία ήταν βασιλιάς της Κρήτης. Το βασίλειο του Μίνωα περιελάμβανε ολόκληρη την Κρήτη, που είχε εκατό πόλεις, και τις Κυκλάδες,<br>που Δέγονταν Μινωίδες. Πρωτεύουσα του μινωικού βασιλείου ήταν η Κνωσός, που βρίσκεται σξιγμ έξω από το Ηράκλειο Κρήτης. Εκεί ήταν τα περίφημα ανάκτορα<br>του Μίνωα, που μέρος τους σώζεται ακόμα σήμερα. Τα ανάκτορα αυτά αποτελούσαν μια ολόκληρη σχεδόν πόλη, με ξενώνες, εξωτερικά λουτρά, ιερά, εργαστήρια<br>βιοτεχνών για τη διακόσμηση και την περιποίηση των ανακτόρων, αποθήκες τροφίμων, αίθουσες των βασιλέων, αίθουσα του Φρόνου, υπασπιστήρια, αίθουσες για<br>δεξιώσεις και τελετές με αναρίθμητες ακάλες και βεράντες.<br>Από αρχιπεκτοινική και καλλιτεχνική άποψη, τα ανάκτορα του Μίνωα στην Κνωσό είναι κάτι μοναδικό σ' όλο τον κόσμο, όπως μοναδικό είναι και το αρχαιολογικό<br>ενδιαφέρον που προκαλούν. Τα χρόνια της μεγάλης ακμής του μινωικού πολιτισμού, πολλές φορές διακοπήκανε από εσωτερικές διαιάφέχες και από διάφορες<br>εξωτερικές επιδρομές. Πάντα, όμως, επανακτούσε την αίγλη του. Έτσι, ο μινωικός πολιτισμός δεν είναι μόνο ότι του του αρχαιότερους πολιτισμούς του κόσμου.<br>Είναι συχράνως και ένας από τους λαμπρότερους. |             |                    |                              |                                     |             |             |  |
| Δωρέες<br>Εργαλεία<br>Συνδέσεις προς εδώ<br>Σχετικές αλλαγές<br>Ειδικές αελδες<br>Σταθερός σύνδεσμος<br>Πληροφορίες σελίδας<br>Αντικείμενο Wikidata<br>Παραπομπή                                                         | προελεύσεως βρεθήκανε στους θησαυρούς του Ατρέως, καθώς και από όσα αναφέρει ο Ηρόδοτος ότι του είπαν οι ίδιοι οι Κρήτες, προκύπτει ότι οι επιδρομείς ήταν<br>Έλληνες και μάλιστα Αχαίοί της Πελοποννήσου.<br>Το όνομα του Μίνωα εμπλέκεται σε πολλούς από τους μύθους της ελληνικής μυθολογίας. Από το Μίνωα πήρε την ονομασία του ο Μινωϊκός πολπισμός, που<br>αναπτύχθηκε στην Κρήτη από το 3000 έως το 1450 π.Χ<br>Πίνακας περιεχομένων (Απόκρυψη)<br>1 Ο μύθος του Μίνωα<br>1.1 Καταγωγή και παιδικά χρόνια                                                                                                    |             |                    |                              |                                     |             |             |  |

Πατήστε το 🖾 που βρίσκεται στα δεξιά της οθόνης για να βγείτε από το διαδίκτυο.

2<sup>η</sup> δραστηριότητα

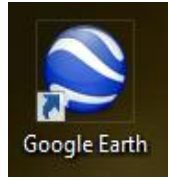

και κάντε διπλό κλικ

Στην επιφάνεια εργασίας βρείτε το εικονίδιο με το αριστερό κουμπί του ποντικιού.

Θα εμφανιστεί το παρακάτω παράθυρο:

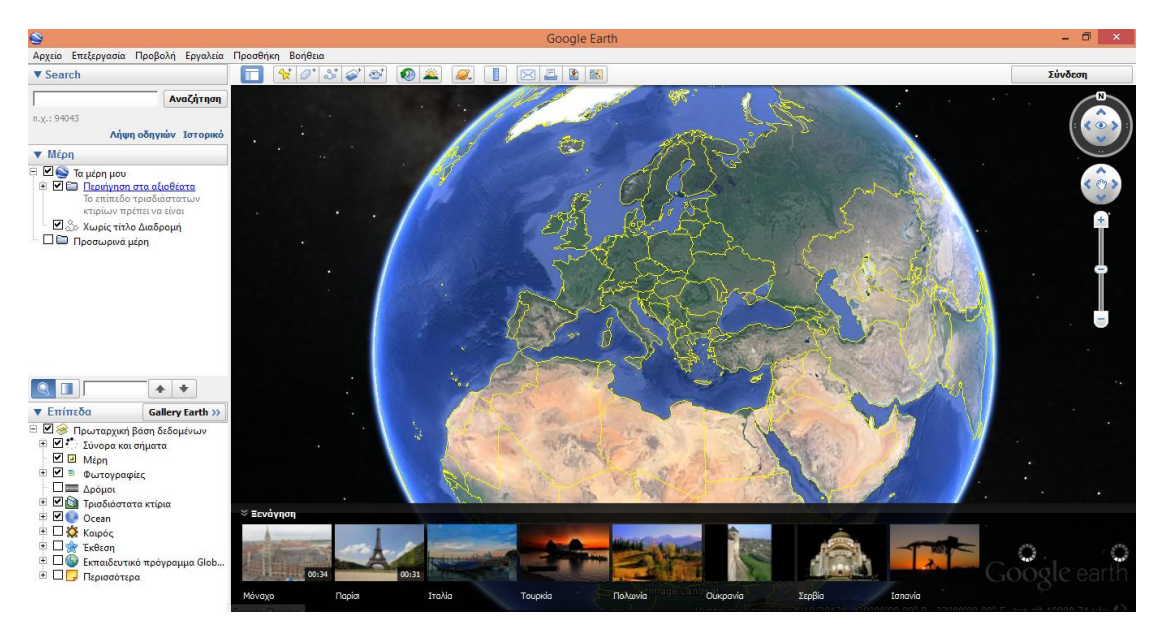

Στο σημείο αναζήτησης γράψτε τη λέξη Κρήτη και περιηγηθείτε στο νησί.

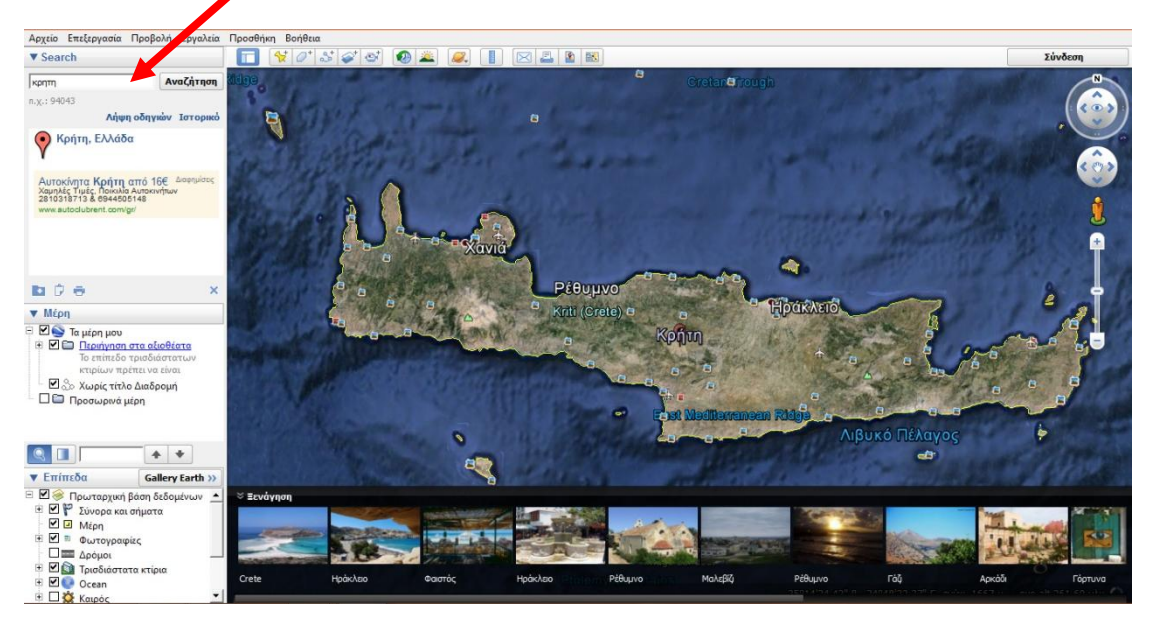

Παίζοντας με το ποντίκι θα δείτε την απόσταση της Κρήτης από τα νησιά των Κυκλάδων, την Αίγυπτο, την Τροία, την Κύπρο και την Ανατολή.

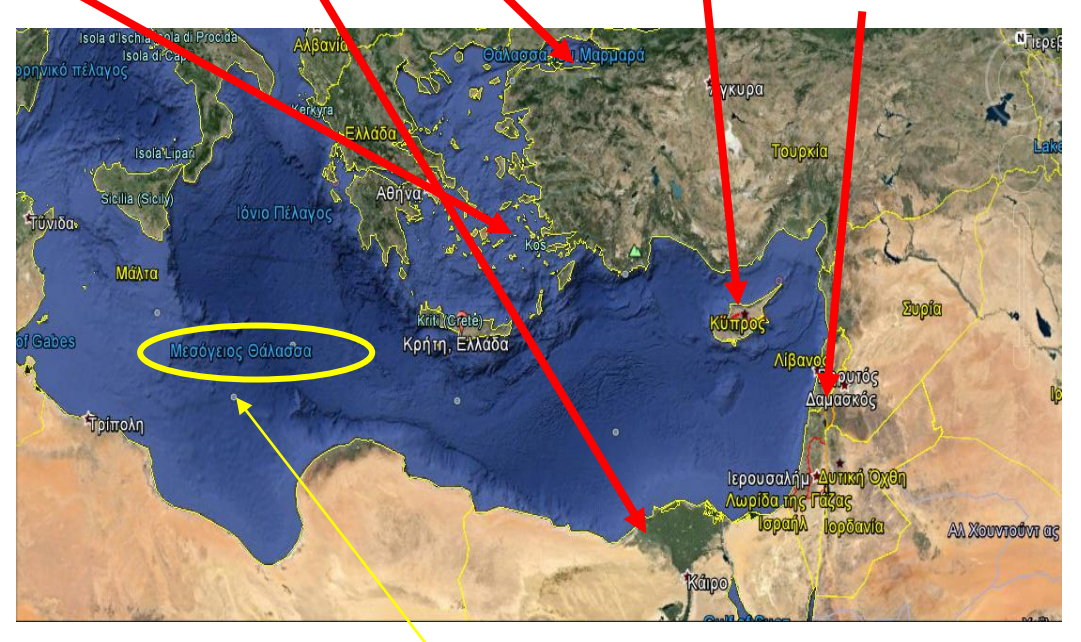

Στον παραπάνω χάρτη διακρίνεται και η γεωγραφική θέση της Κρήτης που βρίσκεται σε κεντρικό σημείο της Μεσογείου και έτσι δικαιολογείται η μεγάλη ναυτιλιακή και εμπορική της δύναμη.

Πατήστε το 🖾 που βρίσκεται στα δεξιά της οθόνης για να βγείτε από το διαδίκτυο.

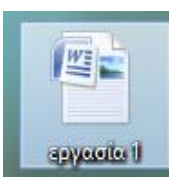

Στην επιφάνεια εργασίας του υπολογιστή θα δείτε το εικονίδιο

Με διπλό κλικ ανοίξτε το και συμπληρώστε ένα κείμενο στο Word σύμφωνα με όσα είδατε ακούσατε και διαβάσατε.

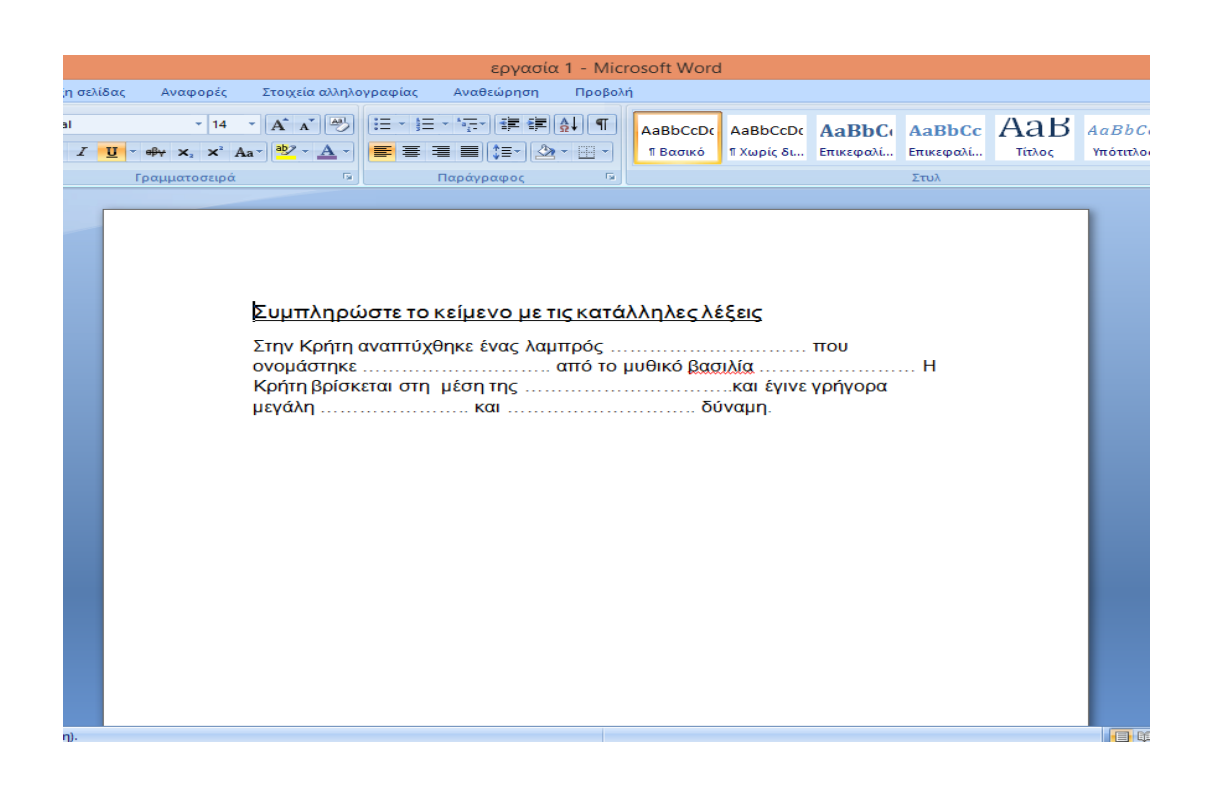